## HY-TEK MEET MANAGER: SETUP AND RUN TRACK MEET

| WHENI                   | Setting up Hystek Meet Manager                                                                                                    |
|-------------------------|----------------------------------------------------------------------------------------------------|
| 2 weeks - 3 days        | 1 Joursh program coloct Admin Single User buttons, click OK                                                                                                    |
| 2 weeks - 5 days        | 1. Launch program, select Aunnin, single Oser Buttons, click OK                                                                                                    |
|                         | 2. File>Open/New, browse to a similar meet from a previous year, with file extension                                                                                                    |
| VVIIU.                  | .map.<br>2 - Calast Adusta Cinala Usan dish OK                                                                                                    |
| • Coach                 | 3. Select Admin, Single User, click UK.                                                                                                    |
| • AD                    | <ol> <li>Click on File &gt; Save As. CHANGE NAME, and SAVE TO appropriate folder. (<i>i.e.:</i><br/>C:\tfmeets6\2019\Buttelnvite0418) then click Open. New database name displays at<br/>the top of the Main screen.</li> </ol> |
|                         | 5 Click on <b>File &gt; Burge &gt; Bernove Data Selectively</b> Check <b>Teams</b> to remove everything                                                                                                    |
|                         | except the events. Click OK.                                                                                                    |
|                         | <ol><li>Select Set-up &gt; Meet Set-up. Change the name and dates for the new meet. HS</li></ol>                                                                                                    |
|                         | Meets: Varsity only meets: <b>Standard</b> Use DIVISIONS>By Event selection for JV/Varsity meets.                                                                                                    |
|                         | <ol> <li>Select Set-up &gt; Scoring Options. Check with AD and adjust Setup &gt; Scoring Setup</li> </ol>                                                                                                    |
|                         | charts                                                                                                    |
|                         | <ol> <li>Select Events &gt; Sessions. Check Session order matches schedule order. Create /<br/>Adjust as pagessant.</li> </ol>                                                                                                  |
|                         | Aujust as necessary.                                                                                                    |
|                         |                                                                                                    |
| After Entries are final | Download entries from Athletic.net                                                                                                    |
| (1-3 days before        | a) Log into Athletic.net > My Teams > Track and Field (or CC)                                                                                                    |
| meet)                   | b) Click on green <mark>Manage Meet</mark> button                                                                                                    |
| WHO:                    | c) Select Downloads > Download Format > HyTek/MeetPro/EasyMeet > Download File                                                                                                    |
| Coach                   | <ul> <li>check Include Full Roster in the Download (if Roster only meet)</li> </ul>                                                                                                    |
| • AD                    |                                                                                                    |
|                         | In Meet Manager:                                                                                                    |
|                         | 1. Open the new meet (See #1 – 4 above)                                                                                                    |
|                         | 2. File > Import > Semi-Colon Delimited Rosters/Entries                                                                                                    |
|                         | <ol><li>Navigate to Downloads folder, find "HtMeetEntries.txt", click Open</li></ol>                                                                                                    |
|                         | 4. If Meet Manager displays the message Only Update Seed Time?, click No.                                                                                                    |
|                         | 5. Import File Progress should show multiple teams, athletes, entries. Exception report                                                                                                    |
|                         | generates errors in importing process. Repeat to override as needed.                                                                                                    |
|                         | 6. Athletes > Comp# - Assign competitor #'s – if you assign different ranges to Girls & Boys                                                                                                    |
|                         | can help flag if you have a incorrect #                                                                                                    |
| 1-3 days before most    | Seeding (If you are seeding the meet):                                                                                                    |
| WHO.                    | Select Seeding > Select All > Start Seeding **Note: Once this process is started there is no                                                                                                    |
| Coach                   | exit Select fewer events to heain with if needed                                                                                                    |
|                         | chi. Select jewer events to begin with ij needed.                                                                                                    |
| ■ AD                    |                                                                                                    |
|                         |                                                                                                    |
|                         |                                                                                                    |
|                         |                                                                                                    |

## Liza Dennehy – MCA Presentation 2019

## HY-TEK MEET MANAGER: SETUP AND RUN TRACK MEET

| Pre-Meet Prep:                                                  | REPORTS:                                                                                                    |
|-----------------------------------------------------------------|----------------------------------------------------------------------------------------------------|
| <ul><li>WHO:</li><li>Coach</li><li>AD</li><li>Scorers</li></ul> | <ul> <li>FIELD EVENT CLIPBOARD SHEETS: <ol> <li>Select Reports &gt; Field Event Score Sheets. Select Horizontal Only at top, then Select All &gt; Create Report</li> <li>Select Vertical Only at top, then Select All. Below, select FORMAT &gt; Check to select Landscape for Vertical Events. Create Report.</li> <li>If Roster Only Meet – print Generic Forms. Reports &gt; Generic Forms &gt; Select Horizontal or Vertical Form, as appropriate</li> </ol> </li> <li>Note: To Save as PDF: Select export icon, PDF format &gt; OK &gt; All Pages &gt; Select storage location/file name as needed.</li> </ul> |

| 30 min before start: | Making final adds/changes/scratches:                                                                                                    |
|----------------------|----------------------------------------------------------------------------------------------------|
|                      | • ADDS: Select Athletes > Add. Type name and gender and select from Eligible events.                                                                                                    |
| WHO:                 |                                                                                                    |
| Official Scorer      | If Seeded Meet:                                                                                                    |
|                      | <ul> <li>SCRATCHES: Select Athletes &gt; select Athlete &gt; ScratchAll &gt; Confirm or Scratch from Events, as appropriate.</li> <li>Reseed events as needed to combine heats</li> <li>FINISH LINE SHEETS:<br/>Select Reports &gt; Finish Line Sheets<br/>Session Window Select: Running (or appropriate Session Name)</li> </ul> |
|                      | Click Select All > Create report                                                                                                    |
|                      | MEET PROGRAM:                                                                                                    |
|                      | Select Reports>Meet Program                                                                                                    |
|                      | Session Window Select: Running (or appropriate Session Name)                                                                                                    |
|                      | Click Select All                                                                                                    |
|                      | Below, select Columns/Format tab to select Triple Columns. Include in Meet Program                                                                                                    |
|                      | tab: Comp #. Event Sort Order tab: Session Order.                                                                                                    |
|                      | Click Create Report                                                                                                    |
|                      | <b>MEET PROGRAM (</b> Team copies, if providing):                                                                                                    |
|                      | Select Reports > Meet Program > Select All.                                                                                                    |
|                      | Below, select Columns/Format to select Triple Column.                                                                                                    |
|                      | Event Sort Order: Publication Order.                                                                                                    |
|                      | Click Create Report.                                                                                                    |

## HY-TEK MEET MANAGER: SETUP AND RUN TRACK MEET

| DURING THE MEET:                      | Running the Meet:                                                                                                    |
|---------------------------------------|----------------------------------------------------------------------------------------------------|
|                                       | Select <b>Run</b> .                                                                                                    |
| WHO:                                  |                                                                                                    |
| Official Scorer                       | KEYING IN RESULTS:                                                                                                    |
| Scorers                               | <ul> <li>Select event, key in result at bottom (Heat Window) under Finals Time or Finals Mark.</li> <li>Competitor Numbers first, then Finals Time or Mark</li> <li>To key in times: <ul> <li>Use decimal: 14.41 = 14 seconds, .41 hundredths of second</li> <li>Use hyphen: 5-33.43 = 5:33.43 (or 5 min, 33 seconds, .43 hundredths)</li> </ul> </li> <li>To key in distances: <ul> <li>Use hyphen: 11-01.25 = 11 feet, 1.25 inches</li> <li>123-03 = 123 feet, 3 inches</li> </ul> </li> <li>Ctrl+J- Judge's decision to break ties (field events only, check with AD or</li> </ul> |
|                                       | <ul> <li>Make sure all heats (or flights) are completed (Heats indicator will turn GREEN).</li> <li>Ctrl+L – Lists results (to check for accuracy) or</li> <li>Ctrl+S- Scores event (and produces Results to announce and post) to complete event.</li> </ul>                                                                                                    |
|                                       | <ul> <li>STARTER/CLERK CHANGES: Run &gt; Select Event, F8-Adjust. Click athlete name to scratch or drag to rearrange lanes/heats.</li> <li>Follow this with Ctrl+U to push changes to Finishlynx.</li> <li>Ctrl+D- if multiple devices are keying in results, syncs devices</li> <li>Ctrl+S- Update Team Scores (periodically, to keep synced)</li> </ul>                                                                                                    |
|                                       | Einichluny Interface:                                                                                                    |
|                                       | <ul> <li>F3: get times for heats from Finishlynx</li> </ul>                                                                                                    |
|                                       | <ul> <li>Ctrl+U-updates start lists in FinishLynx</li> </ul>                                                                                                    |
| FINISHING:<br>WHO:<br>• Coach<br>• AD | After all results are in, select <b>File &gt; Export &gt; Semi-colon Delimited Results</b> . On Athletic.net, select Uploads, and follow the step-by-step instructions to upload results.                                                                                                    |